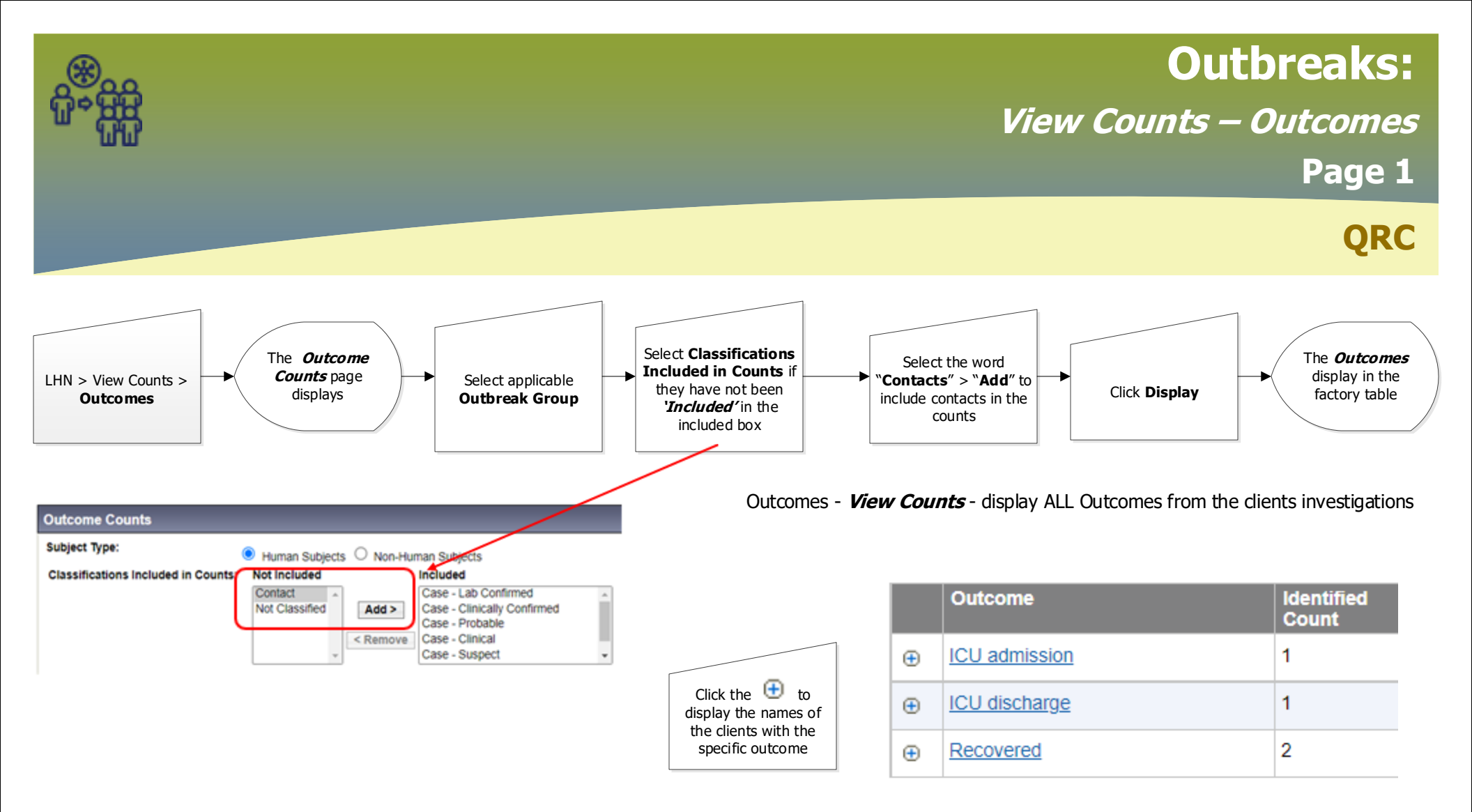

Outcomes - do not display on the **Outbreak Summary** page. To include Outcomes on the Outbreak Summary page continue to page 2

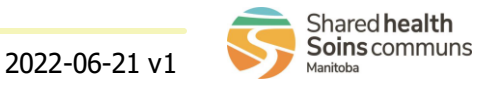

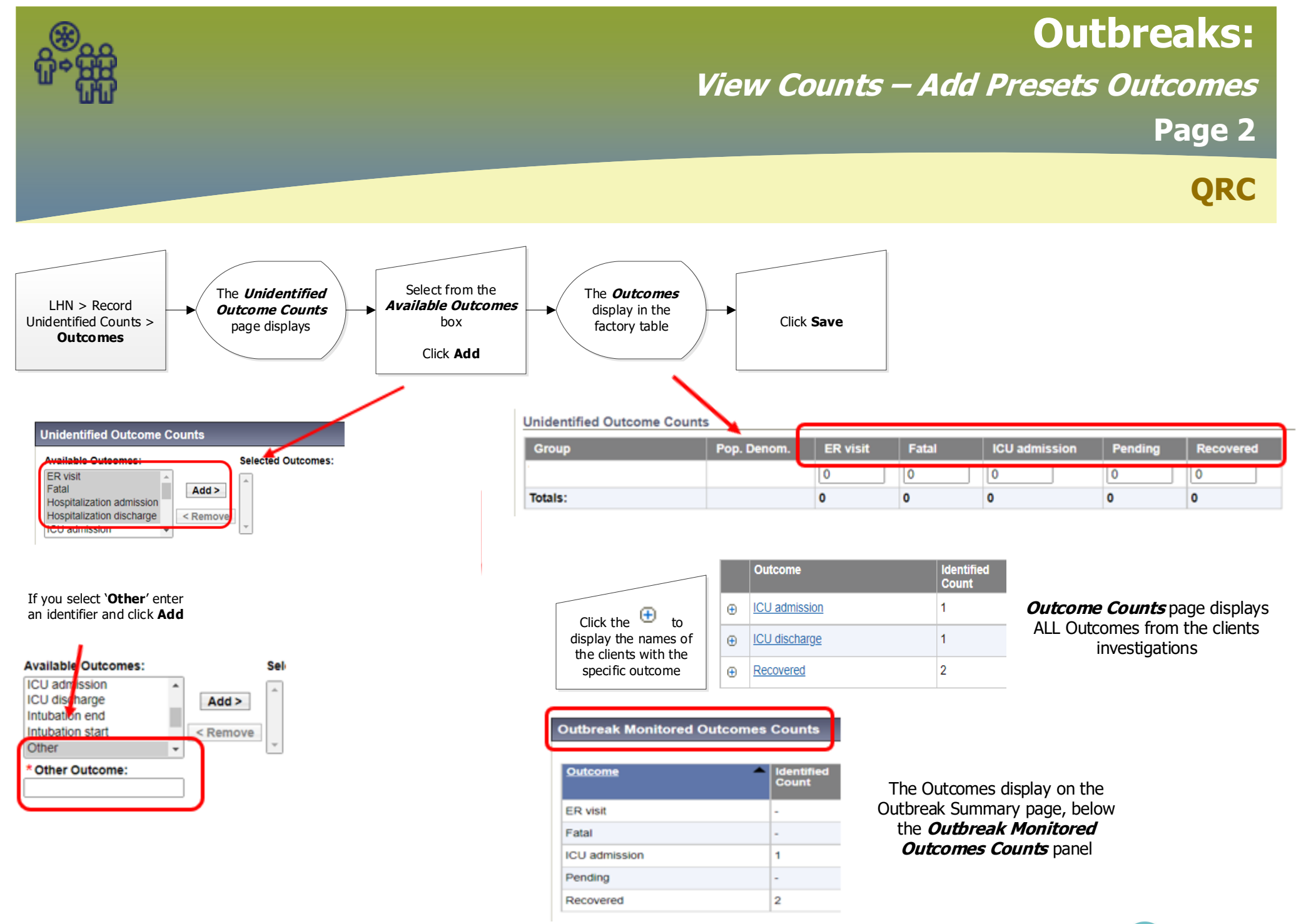

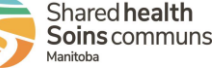